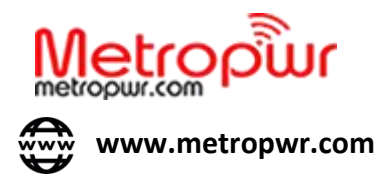

# VECTOR NETWORK ANALYZER FX700/FX1300

### **USER MANUAL**

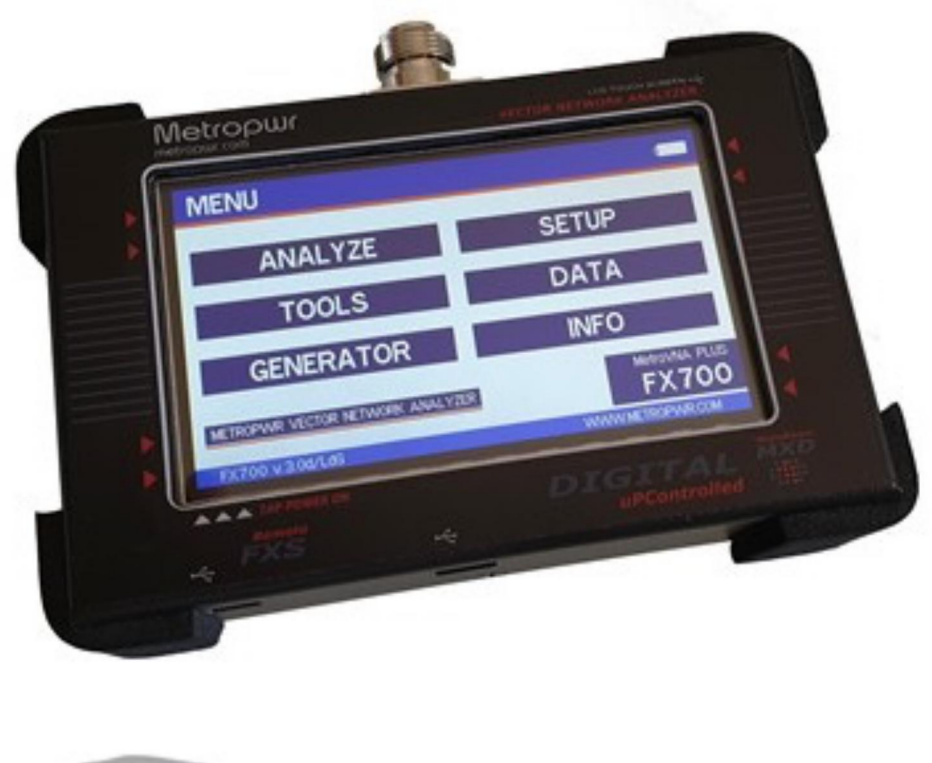

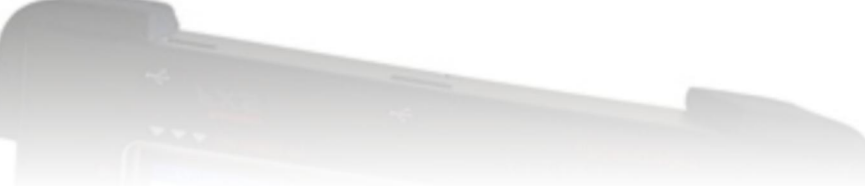

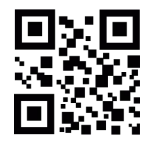

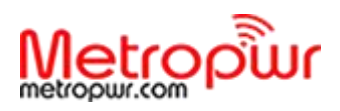

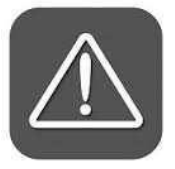

Handle your FX700 with care. It may be damaged if dropped, burnt, punctured or broken, or if it comes into contact with liquids. Do not use FX700 if it has been damaged. SAFETY INFORMATION

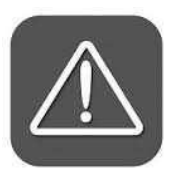

Repairs. Do not open FX700 and try to repair by yourself. Disassembly may damage the device or cause you injury.

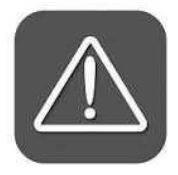

Battery. Do not try to replace the FX700 battery yourself because you may damage it, or could cause overheating and damage. The lithium-ion batteries must be re- cycled or disposed of separately from household waste. Do not incinerate the battery or exceed the recharge time of 6 hours.

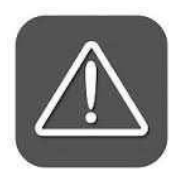

Do not charge the battery in areas in the presence of flammable gases. Disconnect the FX700 from the electrical outlet after charging and do not leave unattended while charging.

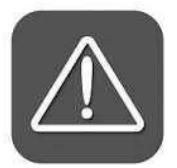

Avoid prolonged exposure to heat for long periods of time, in case of malfunction – turn it off immediately.

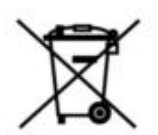

**Disposal of waste batteries.** If this product contains batteries, do not dispose of them with otherhousehold waste.

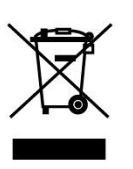

**Disposal of Electrical & Electronic Equipment.** This symbol indicates that this RAEE product should not be treated as household waste. Instedhand it over to the appropriate collection point for recycling of electrical and electronic equipment which will conservenatural resources. If it is not possible to deliver to a collection point, it can be disposed of through your local retailer.

IMPORTANT INFORMATION Read all the operating instructions, safety tips and warnings in the instruction manual. Identifying potential hazardous situations and observing the appropriate safety rules will avoid accidents. Dangerous situations to avoid in order to prevent all risks that are shown above. Never use the FX700 inappropriately, but only as described in the user manual. The Manufacturer reserves the date the technical information contained in this manual without notice.

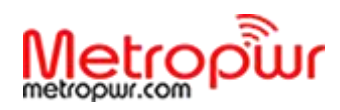

#### **INTRODUCTION**

The Vector Network Analyzer FX700/FX1300 is a useful instrument for the amateur radio environment for the development of antennas, filters and measurement of transmission lines. It is based on the initial EU1KY \* project, has been redesigned, modified the firmware and hardware. It is very advanced and aims to surpass the best features of a commercial VNA without neglecting the simplicity and flexibility of use. It works on the high bands using the harmonic frequencies with good precision. Due to its small size, low weight and use of a rechargeable battery pack, it is perfectly compatible with all the requirements of a modern Radio Amateur, both in the workshop, shack and outside. It can be used:

- Fast check of all antenna parameters
- Coaxial cable length measurement
- Export graphics to your computer
- Detailed screenshots of the measures
- Quickly measure resonance of multiband antennas
- Comparison of many types of antennas
- Generate RF signals
- Measurement of the series and parallel parameters of the quartz
- Complete OSL calibration (open,load,short)
- TDR chart (time domain reflectometer)

It can easily and quickly measure all the parameters of an antenna or a transmission line including:

- SWR /Returnloss
- Automatic / best SWR
- Impedance Z
- Resistance R
- Reactance X (sign)
- Rs/Ls Rp/Lp

# All measurament are displayed simultaneously and can be shown graphically on the display.

Using convenient menus you can choose measurements of multiband antennas, crystals, filters or traps - all with extreme simplicity.

<sup>\*</sup> initial project released under license WTFPL Version 2 license, EU1KY authorship.

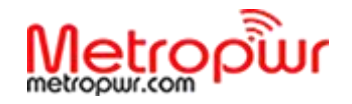

∕!`

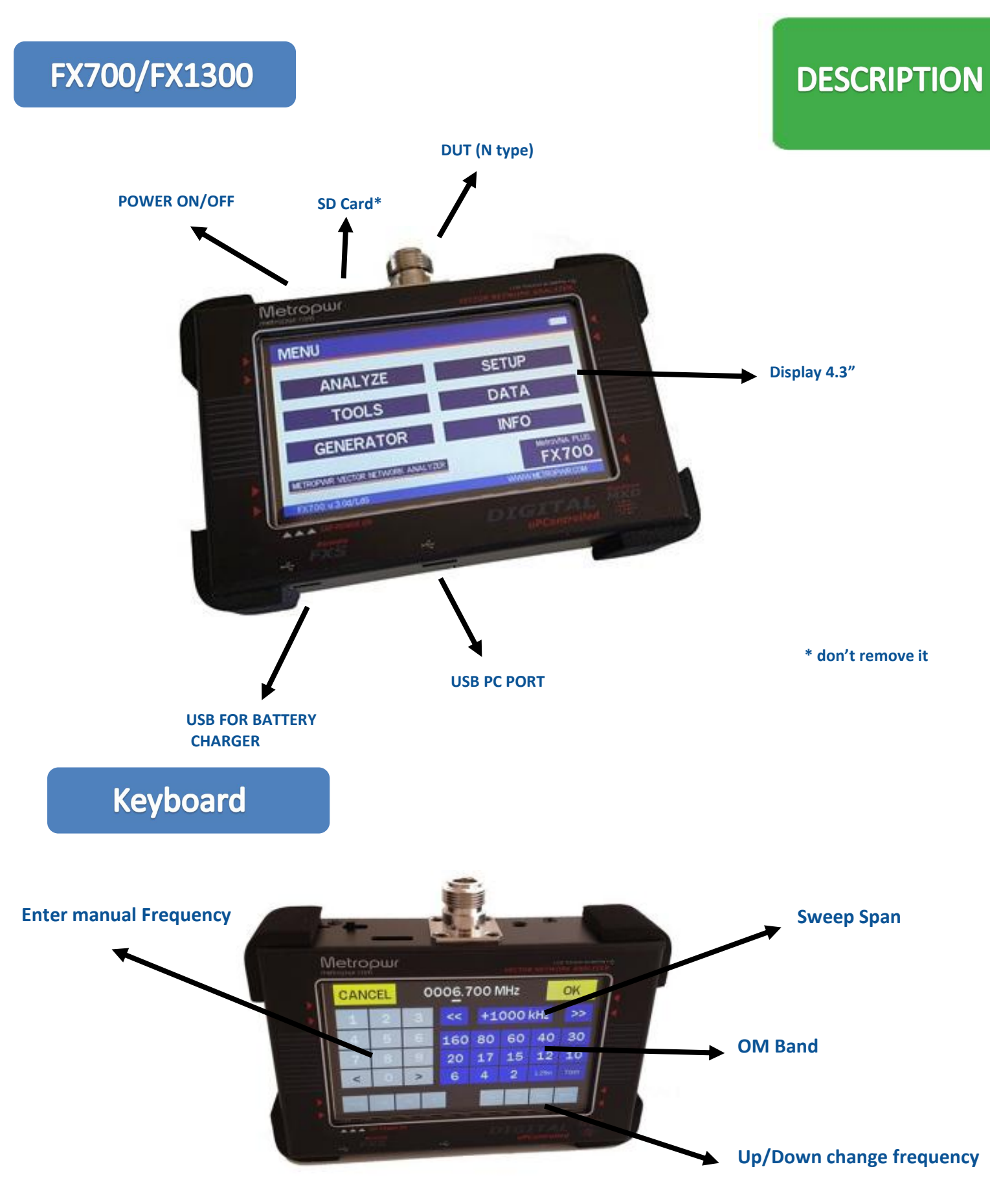

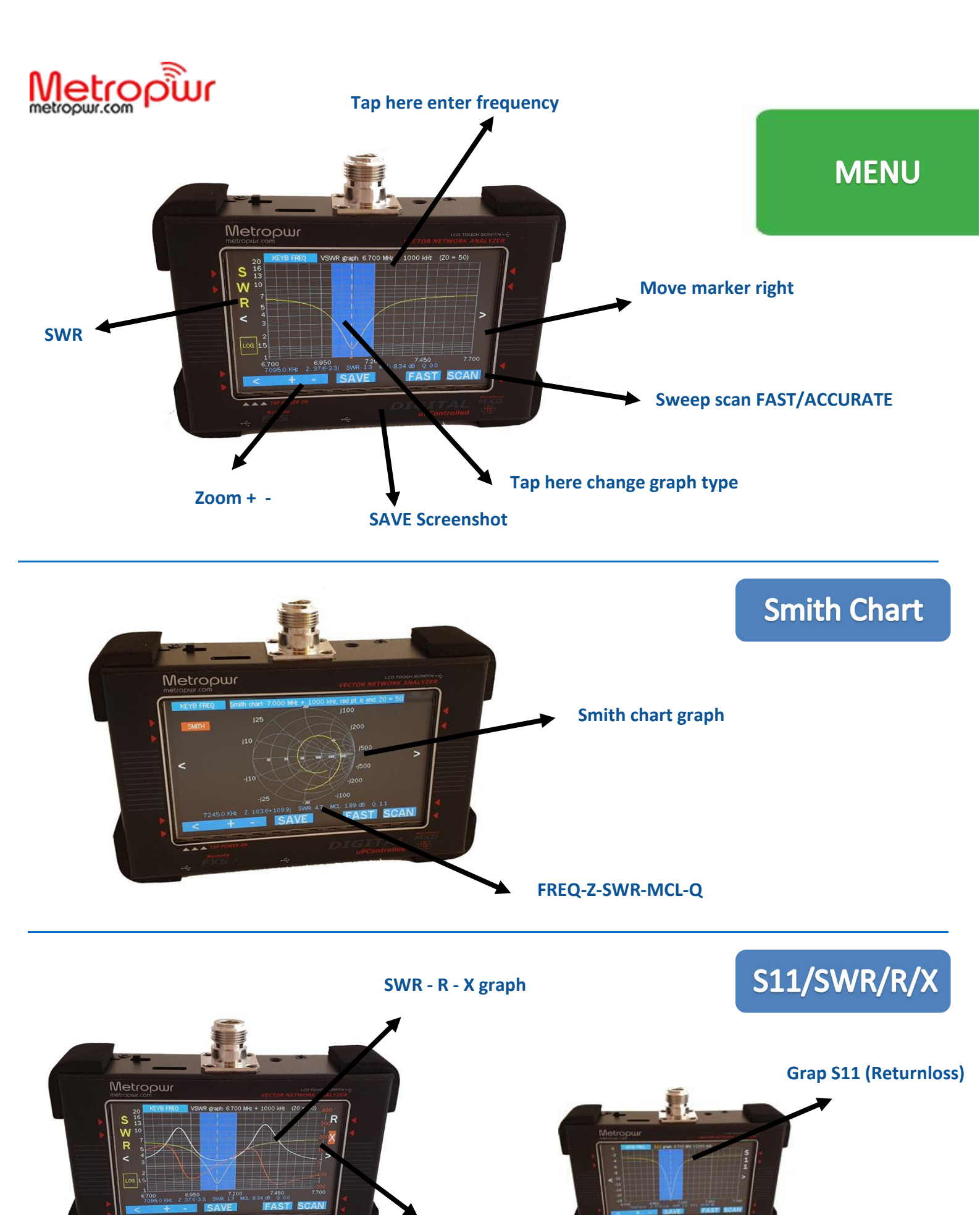

<-- Marker -->

5

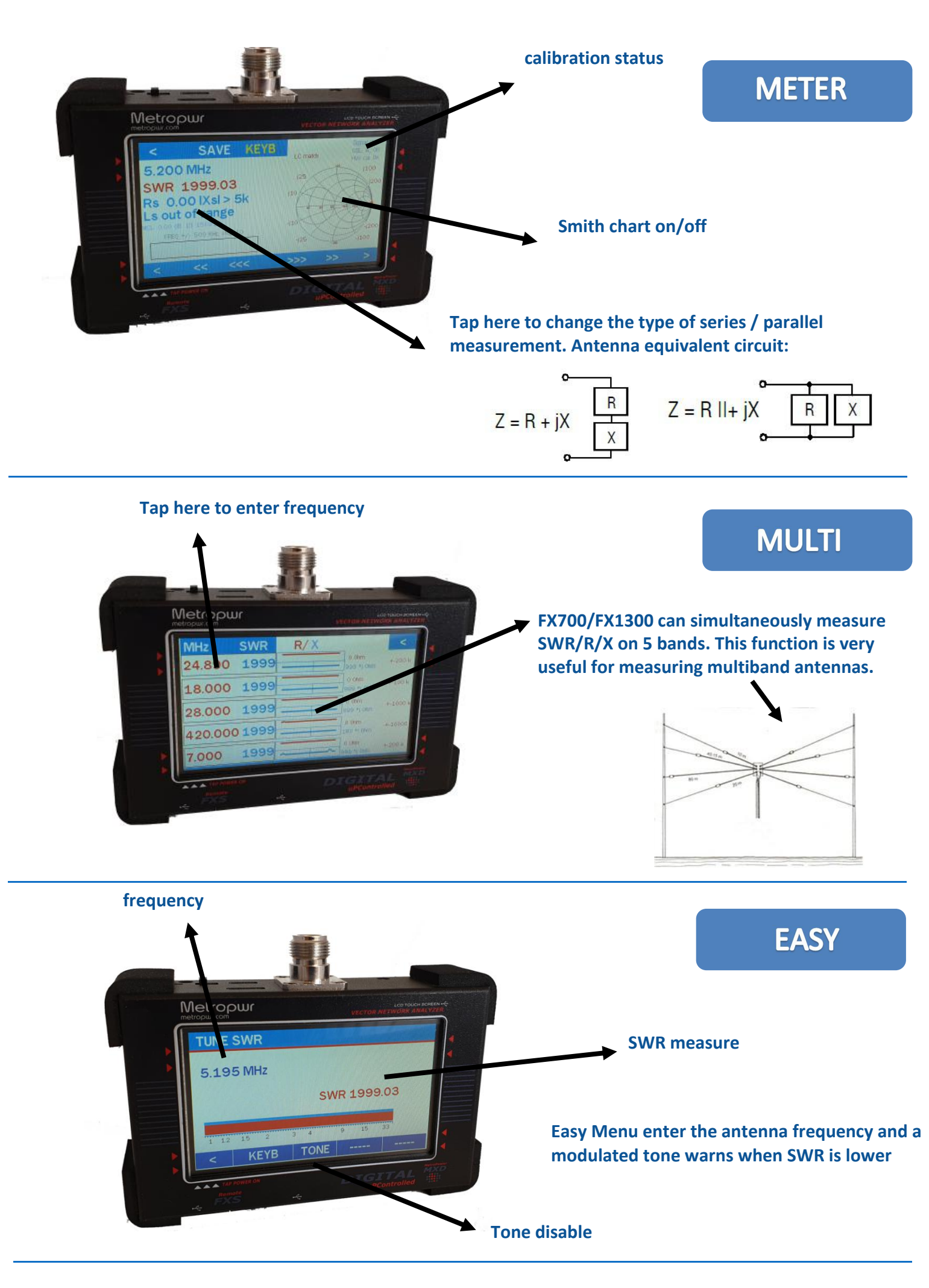

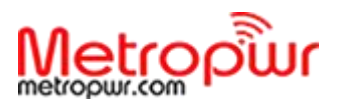

#### **CABLE LENGHT**

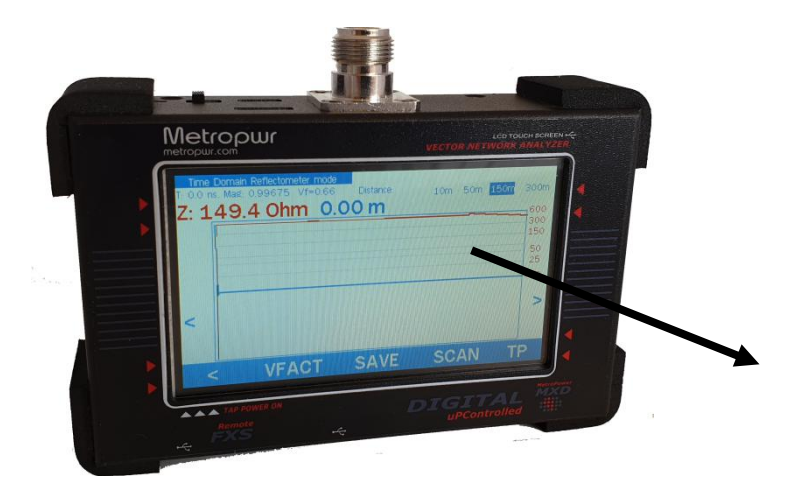

Menu for measuring the length of coaxial cables. It is possible to select the velocity factor for many types of cable. Selecting SCAN shows the graph and cable length. Cable failure is also possible here.

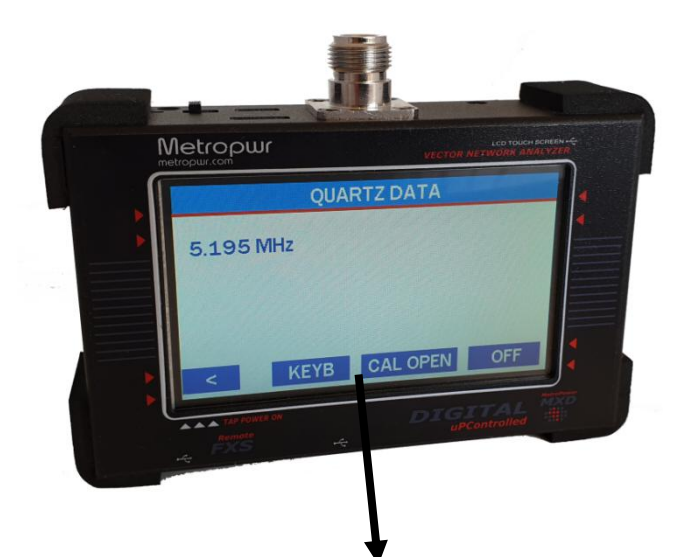

KEYB: set frequency quartz CAL OPEN: disconnect cable on N connector START: start measurement

### QUARTZ DATA

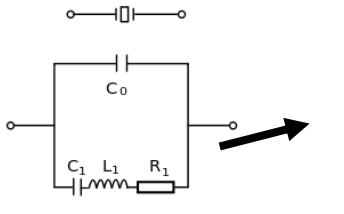

Equivalent circuit of a quartz.

Menu for measuring the basic parameters of quartz: Fs/Fp: resonance serial/parallel Cs/Cp: capacity serial/parallel Ls: inductance Rs: resistance Q: quality factor

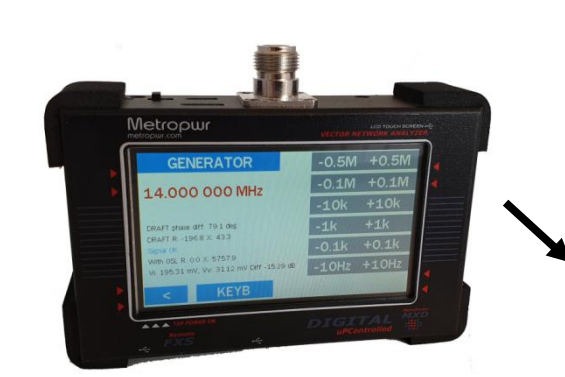

GENERATOR

Menu Generator: possibility to select the frequency and set steps. A square wave and all harmonic frequencies will be generated on the DUT connector, no filtering expected.

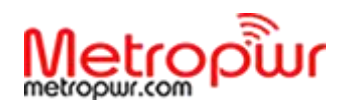

#### CALIBRATION

### **HW CALIBRATION**

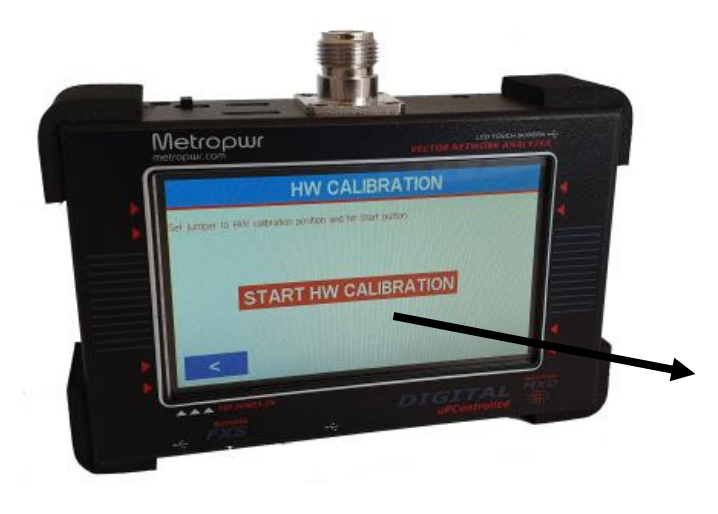

FX700/FX1300 offers two types of calibration:1) Hardware calibration\*2) OSL user calibration.

The HW calibration is made in the factory. User can redo it by positioning the rear switch to the right position and proceeding with the calibration. This calibration is done only once and it is not necessary to repeat it. (The switch could be inside the enclosure, in this case you need to remove the rear cove). After calibration, reposition the rear switch to the left position.

#### \* this menu could be disabled

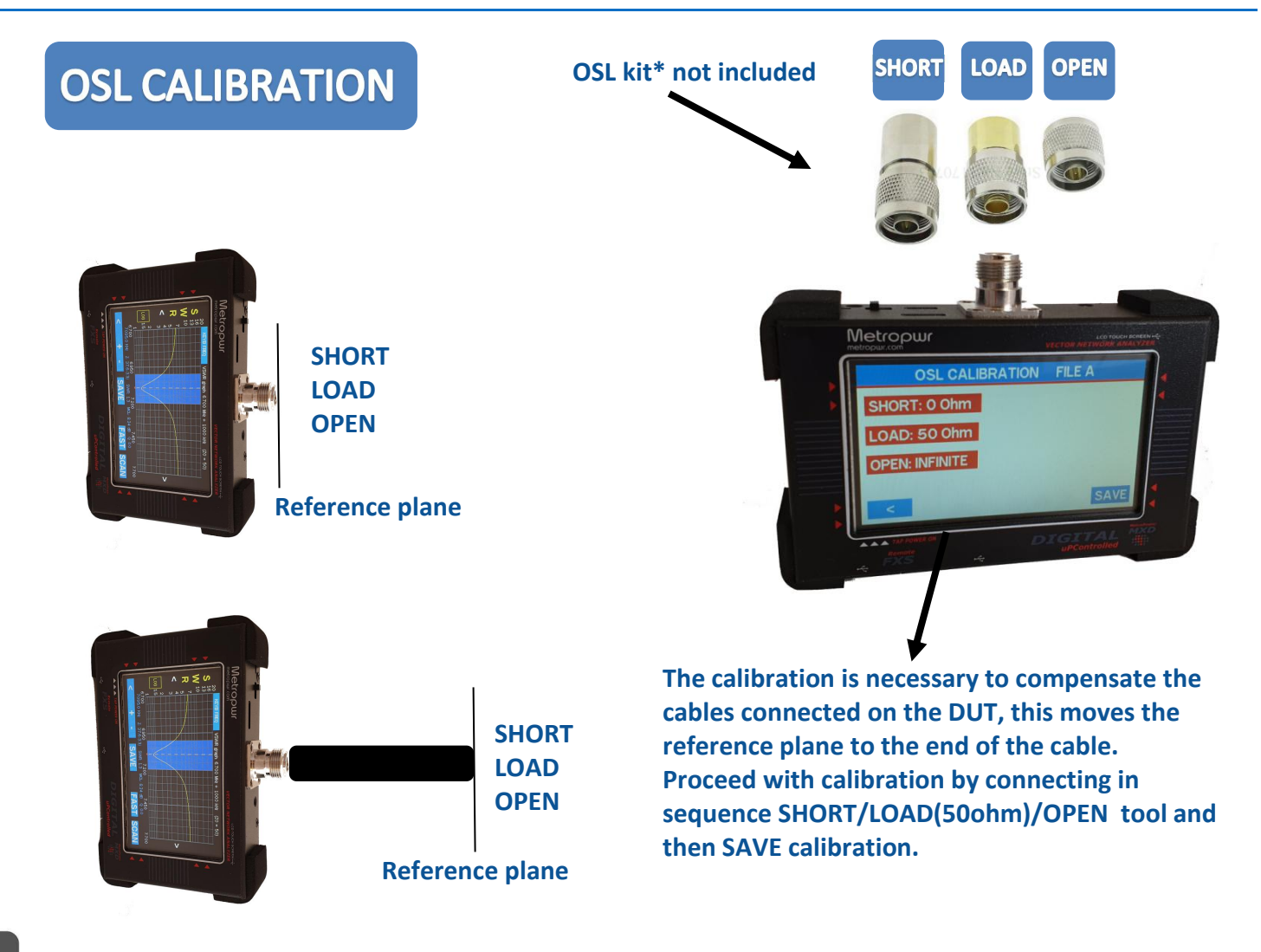

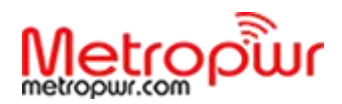

## UTILITY

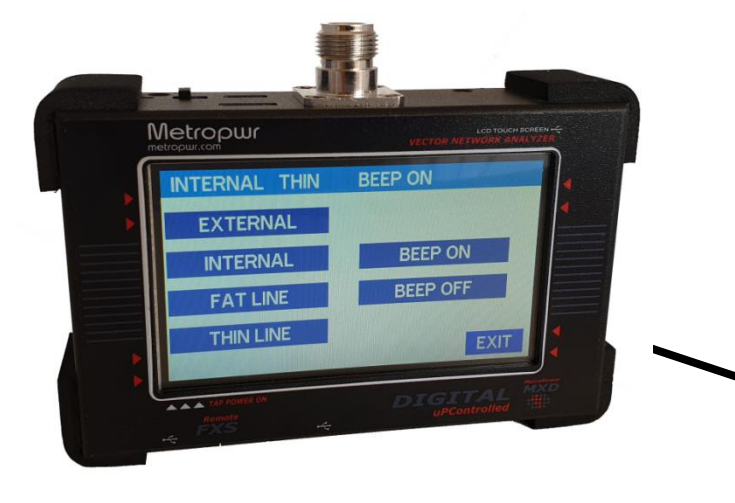

EXTERNAL/INTERNAL: display color changes FAT/THIN LINE: trace size of graph menu BEEP ON/OFF: active deactivate beep

### SPECTRUM

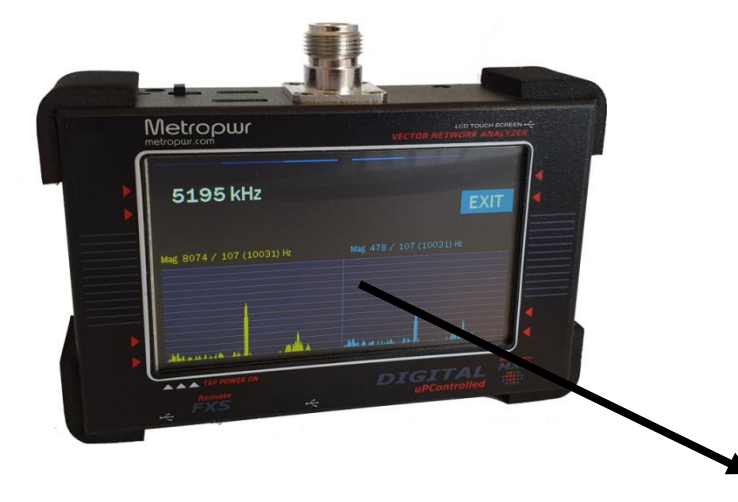

# This is a service menu that displays the spectrum of V / I (voltage/current) signals taken from the measurement coupler.

With a tap in the center of the display can show the oscilloscope.

### **SNAPSHOTS**

In scr SNAPSHOTS VEXT Page: 2 DEL VEXT Page: 2 DEL VEXT Page: 2 DEL

# In this area it is possible to manage the screenshot files.

Through this menu it is possible to select and view the screenshots stored on the sd card.

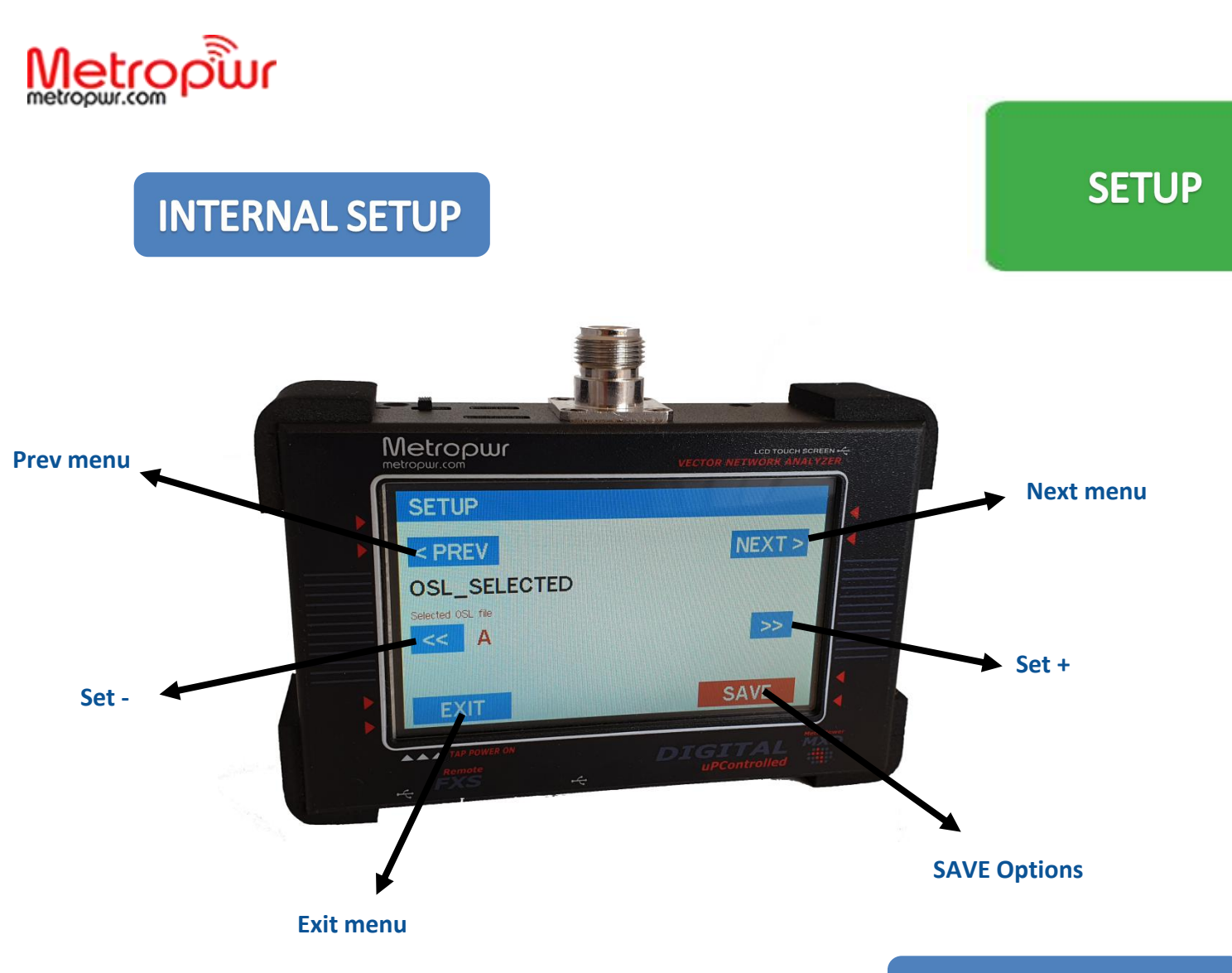

| <b>MENU 1/2</b> |  |
|-----------------|--|
|-----------------|--|

Setup Menu FW ver. FX700 v3.0.d

| S11_SHOW        | 0      | Reflection S11 (module in dB) graph in the panoramic window: 1         |
|-----------------|--------|------------------------------------------------------------------------|
|                 |        | enabled, 0 disabled                                                    |
| S1P_TYPE        | 0      | Type of Touchstone S1P file saved with panoramic screen shot: 0 - S    |
|                 |        | MA R 50, 1 - S RI R 50.                                                |
| SHOW_HIDDEN     | 0      | 1: Show hidden options in configuration menu. 0: hide.                 |
| SCREENSHOT_FOR  | 0      | Screen shot image file format. 1: PNG, 0: BMP.                         |
| MAT             |        |                                                                        |
| BAND_FMAX       | 710MHz | Maximum operating frequency of the device                              |
|                 |        | from 150, to 710MHz.                                                   |
| SI5351_MAX_FREQ | 200MHz | Maximum frequency in Hz that Si5351a can reliably output. Can be       |
|                 |        | 160MHz or 200 MHz.                                                     |
| SI5351_CAPS     | 10pF   | Si5351 built-in quartz capacitors setting. 1 for 6pF, 2 for 8pF, 3 for |
|                 |        | 10 pF                                                                  |
| TDR_VF          | 66     | Velocity factor for TDR distance calculation, percent (valid range     |
|                 |        | 1100)                                                                  |

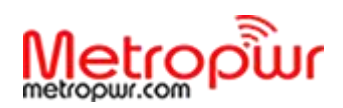

## **MENU 2/2**

| Name             | Default Value | Description                                                              |
|------------------|---------------|--------------------------------------------------------------------------|
| VERSION          |               |                                                                          |
| PAN_F1           | 14000         | Panoramic window initial frequency, kHz                                  |
| PAN_SPAN         | 2             | Span for panoramic window (09)                                           |
| MEAS_F           | 14000000      | Measurement window frequency, Hz                                         |
| SYNTH_TYPE       | SI5351A       | Frequency synthesizer type. 0 for Si5351, do not change: other           |
|                  |               | values are reserved for future use.                                      |
| SI5351_XTAL_FREQ | 27000000      | Si5351a's nominal crystal frequency, Hz                                  |
| SI5351_BUS_BASE_ | C0h           | Si5351a address on I2C bus. Can be changed to any even number in         |
| ADDR             |               | the range 02hFEH                                                         |
| SI5351_CORR      | 0             | Si5351a's crystal frequency offset from nominal frequency, Hz            |
| OSL_SELECTED     | А             | Selected OSL file index (015 for files A P, other values - no OSL        |
|                  |               | file selected)                                                           |
| ZO               | 50            | Base Z0 for VSWR measurements and Gamma calculation                      |
| OSL_RLOAD        | 50            | OSL calibration standard for the Load measurement, Ohm                   |
| OSL_RSHORT       | 0             | OSL calibration standard for the Short measurement, Ohm                  |
| ROPEN            | open          | OSL calibration standard for the Open measurement, Ohm. Use              |
|                  |               | value >100000 for purely open load.                                      |
| OSL_NSCANS       | 1             | Number of scans to average during OSL calibration                        |
| MEAS_NSCANS      | 1             | Number of scans to average in measurement window                         |
| PAN_NSCANS       | 1             | Number of scans to average in panoramic window                           |
| LIN_ATTENUATION  | 6 (06h)       | Linear audio input attenuation. Applied during audio input device        |
|                  |               | initialization after reset. Sets the linear audio input volume to (100 - |
|                  |               | ATTENUATION). One unit is approximately 1 dB.                            |
| F_LO_DIV_BY_TWO  | 0             | Deprecated, references in the code have been removed. Leave at           |
|                  |               | default setting (0). Set to non zero if LO frequency is divided by two   |
|                  |               | in quadrature mixer. Intended to be used with obsolete version 2 RF      |
|                  |               | front end.                                                               |
| GEN_F            | 14000000      | Frequency for generator window, Hz                                       |
| PAN_CENTER_F     | 0             | Way of setting panoramic window. 0: F0+band_span, 1: F_center +/-        |
|                  |               | Band_span/2                                                              |
| BRIDGE_RM        | 5.1           | Value of measurement resistor (R4, R11) in bridge, Ohm float             |
| BRIDGE_RADD      | 200           | Value of series resistor (R5, R9) in bridge, Ohm                         |
| BRIDGE_RLOAD     | 51            | Value of load resistor in bridge (R7, R10), Ohm                          |
| COM_PORT         | USB           | Serial (COM) port to be used: 0 for COM1, 1 for COM2                     |
| COM_SPEED        | 38400         | Serial (COM) port speed, bps                                             |
| LOWPWR_TIME      | off           | Time in milliseconds after which to lower power consumption by           |
|                  |               | switching off LCD. (0 - disabled)                                        |

\* the information in this table may vary with an updated firmware version

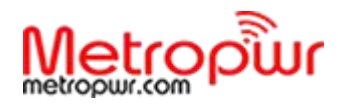

# 

## PC SOFTWARE

<page-header>

FX700/FX1300 can be interfaced with the PC via the left USB port. At the moment it is compatible with third-party software. Through the second right USB port it is possible to download screenshots on the computer in bmp/png format.

SOFTWARE

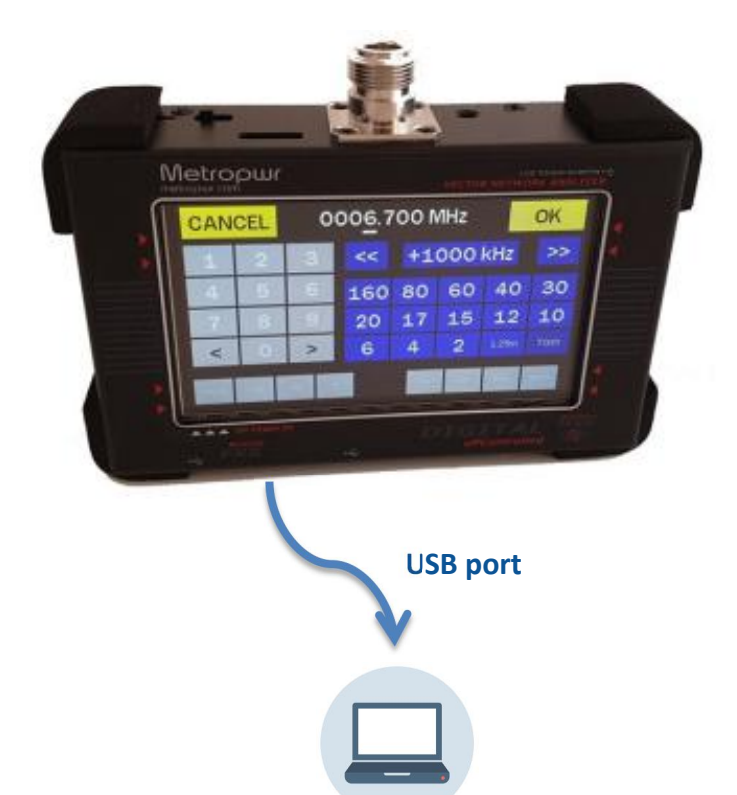

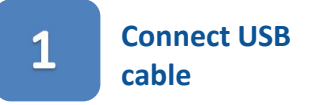

#### **FW UPGRADE**

2

#### Drag drop files in the windows

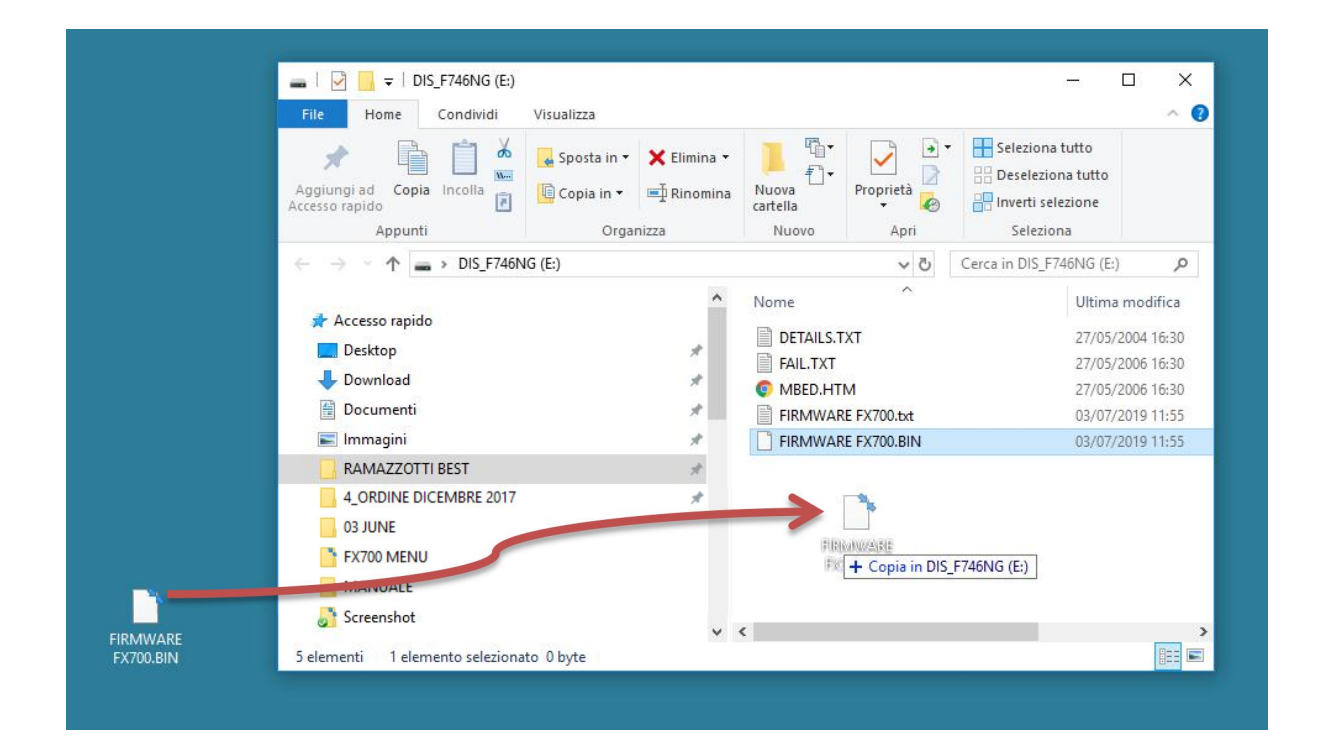

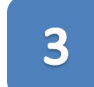

#### Reboot FX700/FX1300

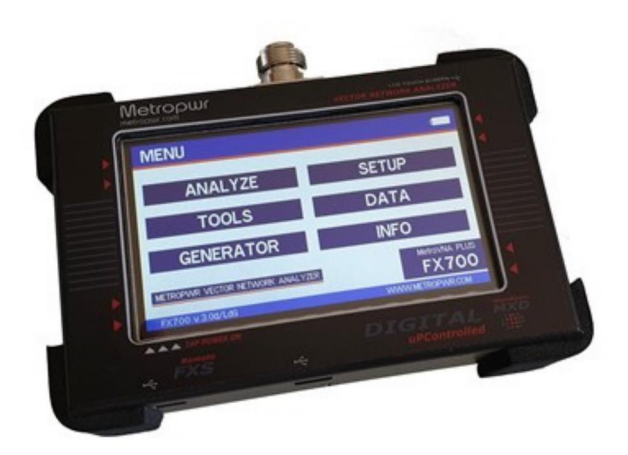

## TECHNICAL FEATURES

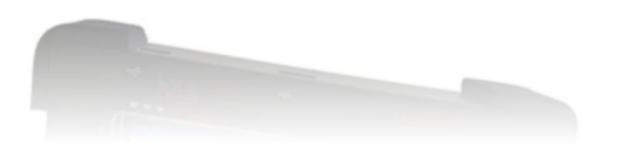

#### Metropwr FX700/FX1300 Technical Features

- Coverage 0.1/700 MHz 0.1/1300 MHz
- Display 4,3" color
- Capacitive Touch screen
- DUT Connector N
- Measurament R, Z, X (sign), SWR, Phase, ReturnLoss, Tdr, L, C
- Impedance 50,75,100,150,300 ohm
- Calibration OPEN, SHORT, LOAD (osl)
- Smith chart, measure antenna multiband
- TDR (time domain reflectometer )
- Cable length measurement
- Storage of graphics on the sd / bmp, png card
- Export images via sd
- Measure quartz parameters
- Menu generator
- Fast / accurate scan
- Battery LI-ion included (2600mA)
- USB charging circuit
- Firmware upgradable via USB
- 3.7V operating voltage
- Compact dimensions 135 x 32 x 85 mm
- Weight 250gr

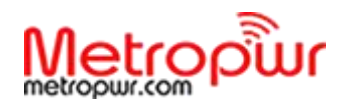

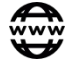

#### www.metropwr.com

Technical features and internal menus may change without notice.